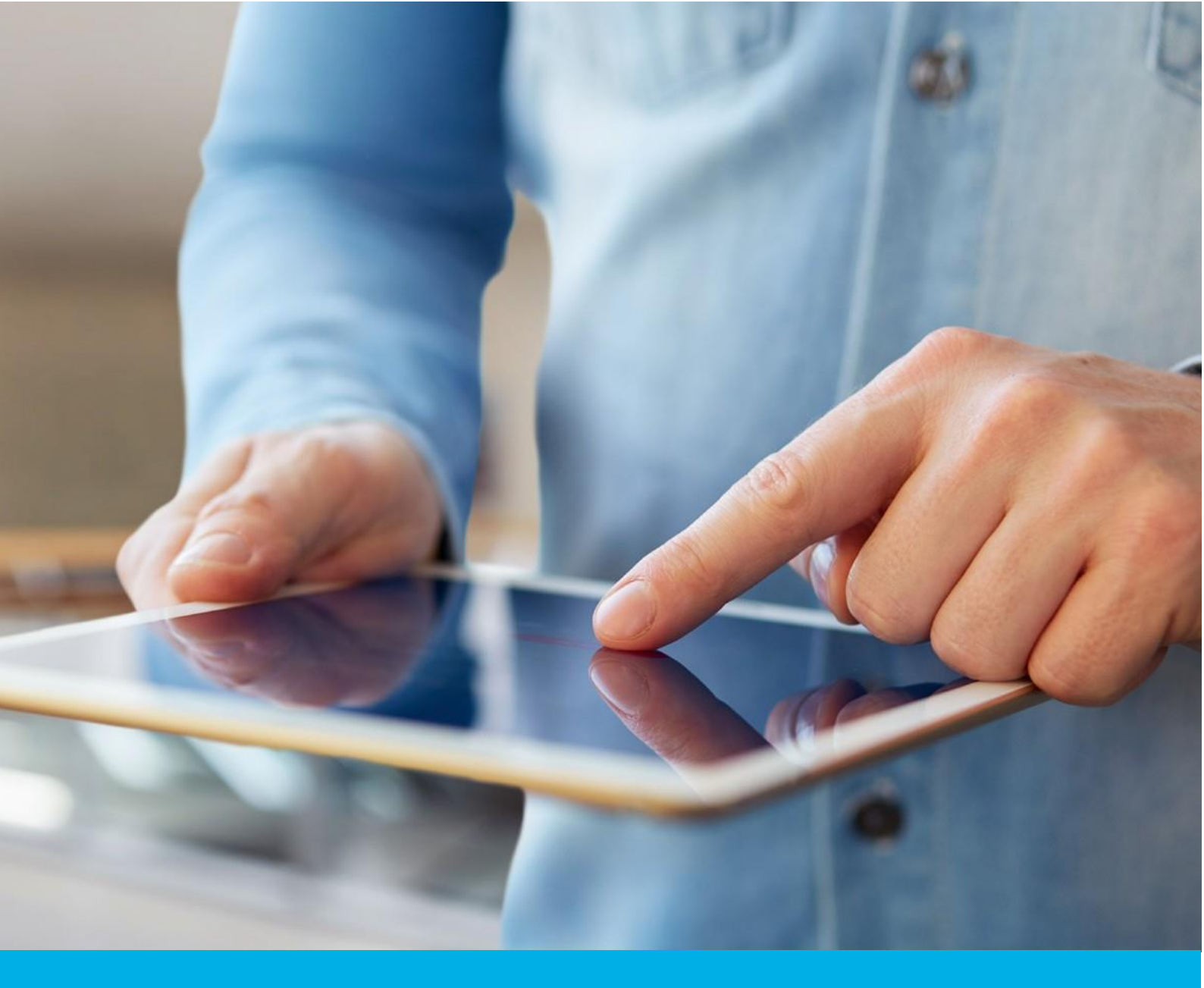

# UNIEWAŻNIANIE CERTYFIKATU KWALIFIKOWANEGO - PRZEZ KONTO W PANELU CERTUM

Wer. 2.0

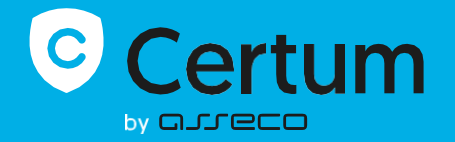

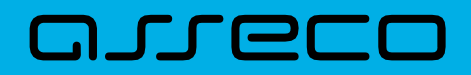

# **SPIS TREŚCI**

| 1. | CZYM JEST UNIEWAŻNIENIE CERTYFIKATU KWALIFIKOWANEGO | 3  |
|----|-----------------------------------------------------|----|
| 2. | LOGOWANIE DO KONTA                                  | .3 |
| 3. | ŚCIEŻKA PROCESU UNIEWAŻNIANIA                       | .4 |

## 1. CZYM JEST UNIEWAŻNIENIE CERTYFIKATU KWALIFIKOWANEGO

Unieważnienie certyfikatu kwalifikowanego jest równoznaczne z utratą ważności certyfikatu i **ma charakter trwały (nieodwracalny)**, skutkuje również rozwiązaniem umowy zawartej pomiędzy subskrybentem (osobą, na którą został wydany certyfikat) a Certum bez zwrotu wpłaty za niewykorzystany okres.

Niniejsza instrukcja opisuje proces unieważnienia certyfikatu kwalifikowanego poprzez konto użytkownika założone na <u>panel.certum.pl</u>.

#### Wskazówka:

Certyfikat kwalifikowany jest potrzebny do złożenia podpisu elektronicznego – dlatego w krokach instrukcji spotkasz się również z terminem 'certyfikat'.

## 2. LOGOWANIE DO KONTA

W celu zalogowania do swojego konta wejdź na stronę <u>https://panel.certum.pl/</u>, następnie wpisz przypisany do konta adres email oraz hasło i kliknij "**Dalej**".

| Zaloguj się          |                   |
|----------------------|-------------------|
| E-MAIL               | 🗆 Zapamiętaj mnie |
|                      |                   |
| HASŁO                |                   |
|                      | <sub>کیرد</sub>   |
| Nie pamiętasz hasła? |                   |
| Dalej >              |                   |
| lub załóż konto      |                   |
|                      |                   |

### UWAGA:

Jeżeli nie pamiętasz hasła, skorzystaj z opcji "Nie pamiętasz hasła?" widocznej pod polem do wpisywania hasła. Na Twój adres email zostanie wysłana wiadomość z resetem hasła.

|                                                              | 3. ŚCIEŻKA PROCESU UN                                                                                                   | IIEWAŻNIANIA        |                                                                             |                                                                                                    |
|--------------------------------------------------------------|----------------------------------------------------------------------------------------------------|---------------------|-----------------------------------------------------------------------------|----------------------------------------------------------------------------------------------------|
| C<br>C<br>DASHEDAED<br>M<br>SKIEP<br>SKIEP<br>SKIEP<br>SKIEP | Certyfikaty<br>Razem: 1<br>SimplySign :<br>Imię Nazwisko<br>7997 1635 2599 5318<br>2010 Data ważności 28/11/2026, 09:44 | Kup produkty Certum | PL EN 28 T<br>F Wszystkie * Via<br>Certyfikaty<br>WYDANY<br>B B<br>Osobisty | Image: Second spl image: Second spl image: Second |
|                                                              | Wnlosek o certyfikat                                                                                                    | Odnów certyfikat    |                                                                             | Pomoc                                                                                                    |

KROK 1: Po zalogowaniu na koncie widoczna będzie lista Twoich certyfikatów (zakładka "Dashboard").

KROK 2: Aby wyświetlić opcję unieważnienia przy wybranym certyfikacie kliknij na pionowe 3 kropki:

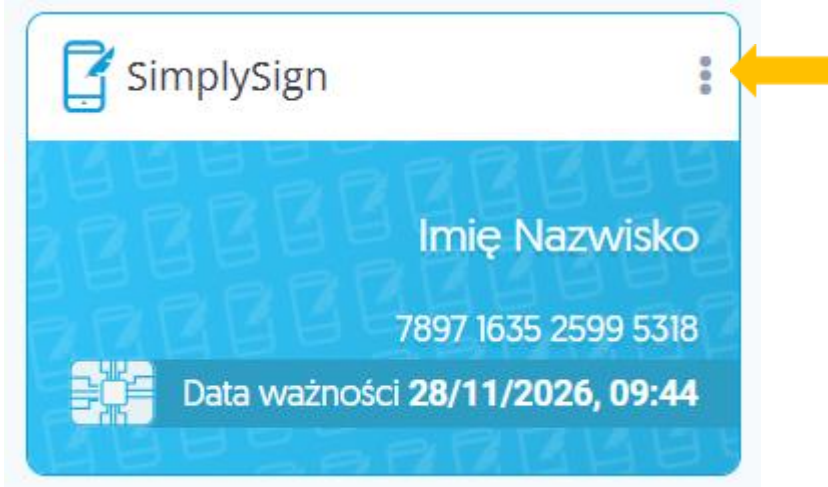

KROK 3: Z poziomu dostępnych opcji wybierz "Unieważnij".

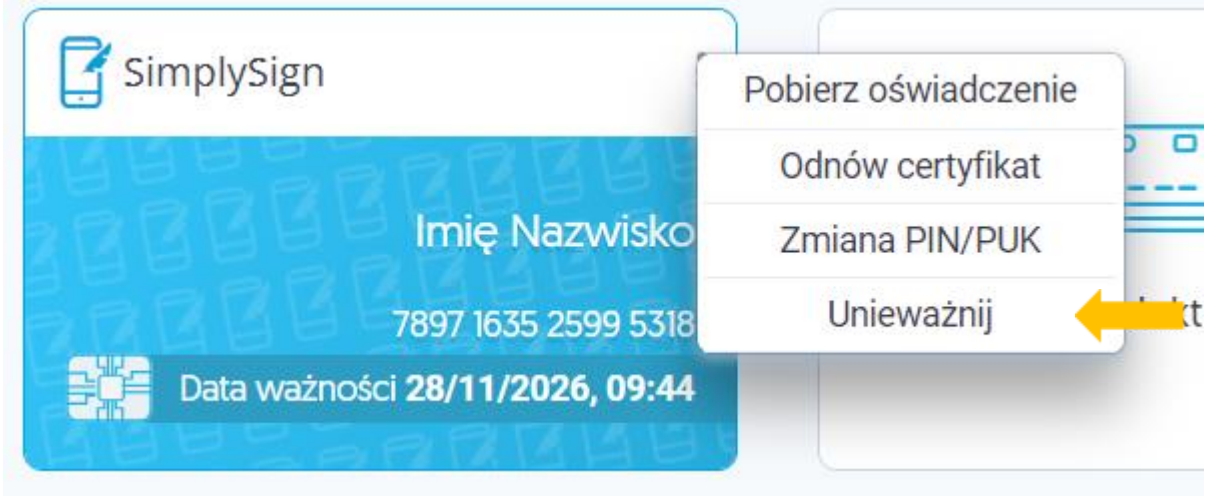

Opcja unieważnienia jest dostępna zarówno dla certyfikatów, które zostały zainstalowane oraz tych niezainstalowanych.

Przykład certyfikatu, który nie został zainstalowany:

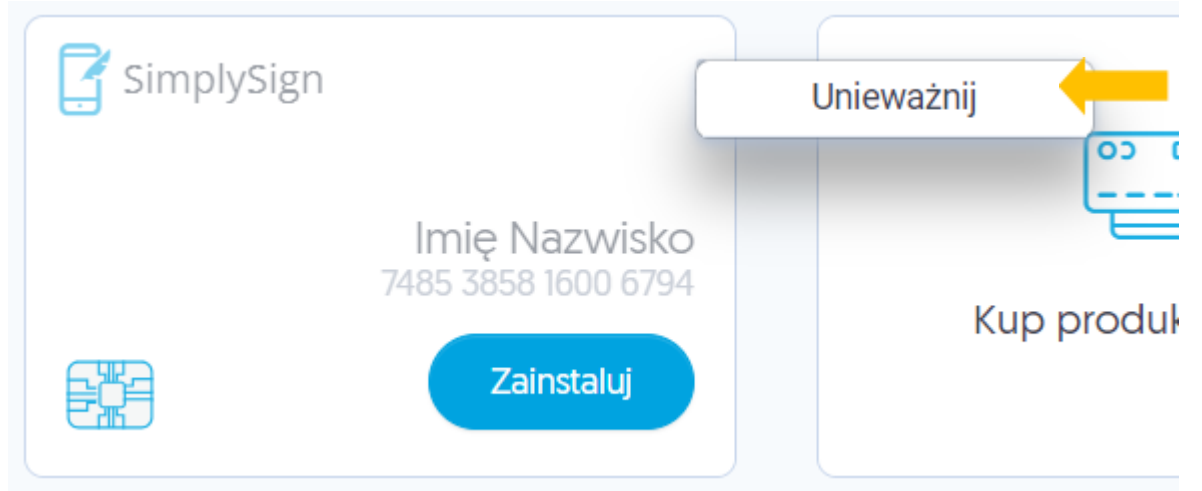

**KROK 4:** Po wybraniu opcji Unieważnij zostaniesz przekierowany do procesu unieważnienia. Po zapoznaniu się z widocznymi na ekranie informacjami kliknij na przycisk "**Kontynuuj**".

| e zwraca kosztóv |
|------------------|
|                  |
|                  |

**KROK 5:** W kolejnym kroku zostaniesz poproszony o weryfikację dostępu do konta <u>panel.certum.pl</u>. W tym celu wykonaj przelogowanie wybierając przycisk "**Zaloguj się ponownie**".

| $\wedge$ | Imie Nazwisko                                                                         |
|----------|---------------------------------------------------------------------------------------|
|          | 7 styczeń 2026 7485385816006794                                                       |
|          | 5329daf183b3ef3fd106e9b07f9d9d30                                                      |
|          |                                                                                       |
| •        | Aby kontynuować proces unieważnienia certyfikatu, zaloguj się ponownie na swoje konto |

**KROK 6:** Następnie konieczne będzie, abyś wskazał powód unieważnienia certyfikatu np. zagubienia karty z certyfikatem. Po wyborze powodu wskaż datę zdarzenia i przejdź "**Dalej**".

| Pov | ród unieważnienia Po                                                                                                    |                             |
|-----|----------------------------------------------------------------------------------------------------|-----------------------------|
|     | Powód unieważnienia<br>DANE CERTYFIKATU<br>Imię Nazwisko<br>7 styczeń 2026 7485385816006794<br>5329daf183b3ef3fd106e9b07f9d9d30                                                      |                             |
|     | Z jakiego powodu chcesz unieważnić certyfikat?     Informacje w moim certyfikacie są nieaktualne     Zgubiłem moją kartę z certyfikatem     Utraciłem zdolność do czynności prawnych |                             |
|     | Podejrzewam, że ktoś mógł skorzystać z mojej karty Zablokowałem PIN i PUK do karty Chcę zrezygnować z usług Certum Chcę unieważnić mój certyfikat bez podawania przyczyny            |                             |
|     | Zablokowałem PIN i PUK do karty Chcę zrezygnować z usług Certum Chcę unieważnić mój certyfikat bez podawania przyczyny Dałej →                                                       | Anuluj proces unieważniania |

**KROK 7:** Po wyborze powodu może być konieczne określenie daty i godziny zdarzenia. Podaj niezbędne dane i kliknij przycisk **"Dalej**"

| <i>pon</i><br>1<br>8<br>15<br>22 | wto<br>2<br>9<br>16 | <i>śro</i><br><b>3</b><br>10 | <i>czw</i><br>4 | <i>pią</i><br>5 | sob<br>6 | nie     |
|----------------------------------|---------------------|------------------------------|-----------------|-----------------|----------|---------|
| 1<br>8<br>15<br>22               | <b>2</b><br>9<br>16 | <b>3</b><br>10               | 4               | 5               | 6        |         |
| 8<br>15<br>22                    | 9<br>16             | 10                           | 11              |                 |          | 7       |
| 15                               | 16                  |                              |                 | 12              | 13       | 14      |
| 22                               |                     | 17                           | 18              | 19              | 20       | 21      |
|                                  | 23                  | 24                           | 25              | 26              | 27       | 28      |
| 29                               | 30                  | 31                           | 1               | 2               | З        | 4       |
| 5                                | 6                   | 7                            | 8               | 9               | 10       | 11      |
|                                  |                     |                              |                 |                 |          |         |
|                                  |                     | ^                            |                 | _               | •        |         |
|                                  |                     | HH                           | :               | M               | М        |         |
|                                  |                     | ~                            |                 |                 | •        |         |
|                                  |                     |                              | -               |                 |          |         |
|                                  |                     | *                            |                 | `               | •        |         |
|                                  |                     |                              |                 |                 |          |         |
|                                  |                     |                              | нн              | нн :            | HH : MI  | HH : MM |

**KROK 8:** W kolejnym kroku wyświetli się ekran potwierdzenia unieważnienia. Po wybraniu opcji: **"Tak, chcę unieważnić mój certyfikat**" zostaniesz poinformowany o przekazaniu do unieważnienia. Twój certyfikat zostanie unieważniony automatycznie w przeciągu jednej godziny.

| Potwierdzenie unieważnienia<br>DANE CERTYFIKATU<br>Imię Nazwisko<br>7 styczeń 2026 7485385816006794<br>5329daf183b3ef3fd106e9b07f9d9d30                                         |
|----------------------------------------------------------------------------------------------------|
| Pamiętaj że unieważnienie jest procesem nieodwracalnym, a Certum nie zwraca kosztów<br>związanych z nabyciem certyfikatu.<br>Czy masz pewność, że chcesz unieważnić certyfikat? |
|                                                                                                    |

Ekran potwierdzenia przekazania certyfikatu do unieważnienia:

| Certyfikat został przekazany do<br>unieważnienia                                                                                                    |
|----------------------------------------------------------------------------------------------------|
| Certyfikat: KK Testowe, nr 7475199894498410 został pomyślnie przekazany do unieważnienia.<br>Niezwłocznie po jego unieważnieniu poinformujemy Cię o tym za pośrednictwem<br>wiadomości e-mail. |
| Wróć na stronę Certum.pl                                                                                                    |

#### KROK 9: Otrzymasz na adres email wiadomość o przyjęciu wniosku.

# Wniosek o unieważnienie certyfikatu został przyjęty

Szanowni Państwo,

W dniu 09-01-2024 o godz. 07:41 (UTC) pomyślnie przyjęto wniosek o unieważnienie certyfikatu:

lmię: Imię Nazwisko: Nazwisko

Numer seryjny: 18144b7eadec25a2fd74115e43abc39c Numer umowy: 12636

W ciągu 1 godziny otrzymasz potwierdzenie unieważnienia certyfikatu.

Możesz też sprawdzić na naszej stronie, czy certyfikat znajduje się na liście certyfikatów unieważnionych: Lista CRL

Zgodnie z Polityką Certyfikacji i Kodeksem Postępowania Certyfikacyjnego Kwalifikowanych Usług Certum dla certyfikatu z karty o numerze 7576465548218770 zostaną automatycznie usunięte odpowiadające mu klucze kryptograficzne.

Dziękujemy za zaufanie naszym usługom, Zespół Certum Uwaga! Ta wiadomość została wygenerowana automatycznie. Prosimy na nią nie odpowiadać.

**KROK 10:** Po unieważnieniu certyfikatu otrzymasz kolejną wiadomość e-mail, która potwierdzi, że procedura została pomyślnie zrealizowana.

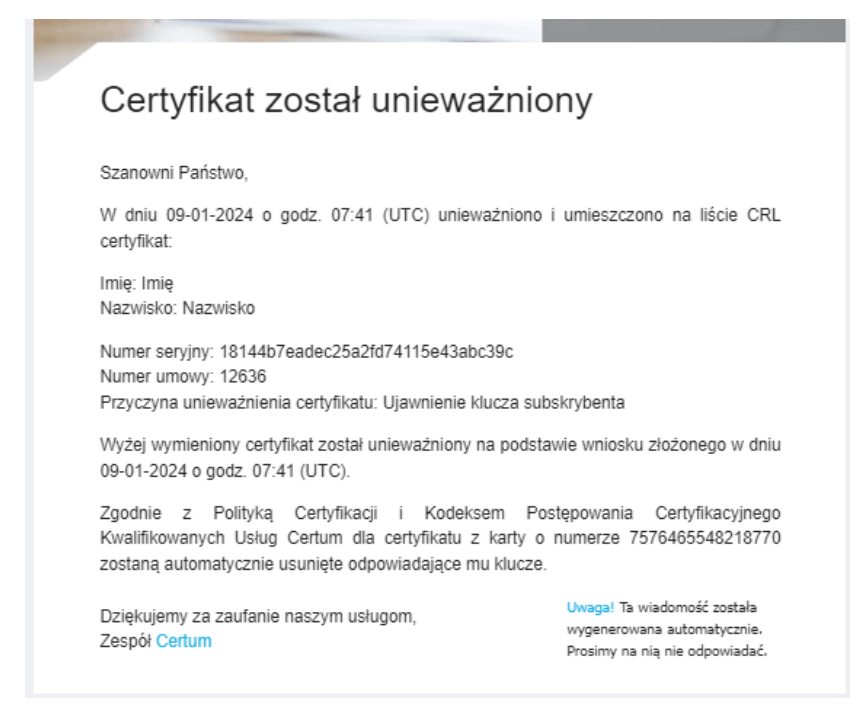

Certyfikat na Twoim koncie (w zakładce Dashboard) będzie widoczny jako UNIEWAŻNIONY.

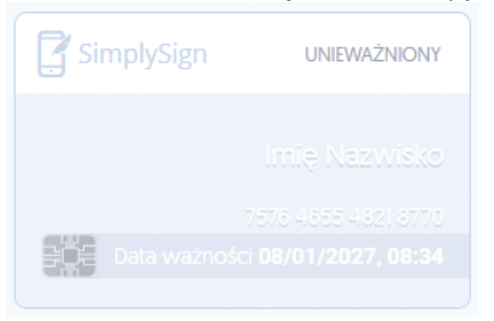